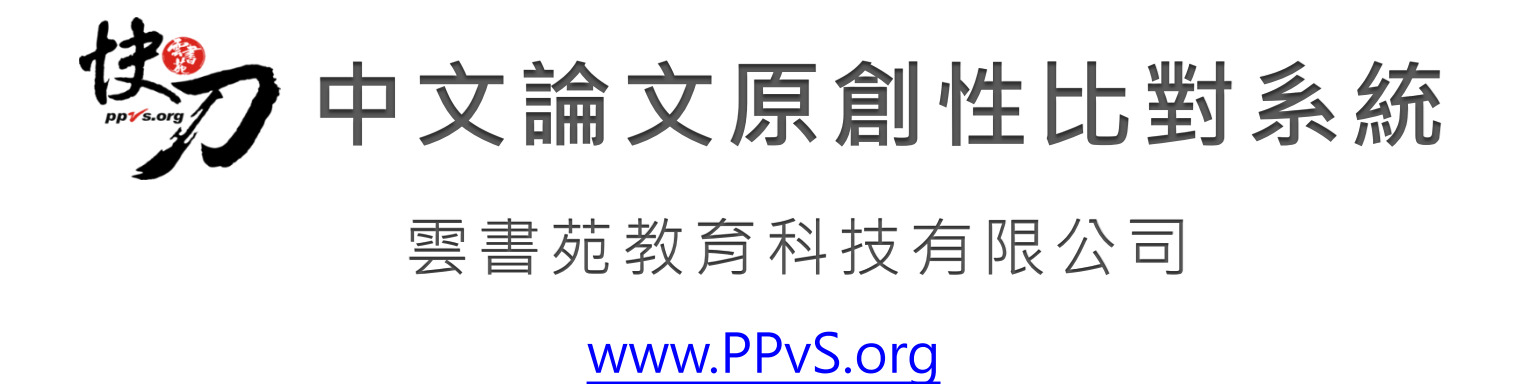

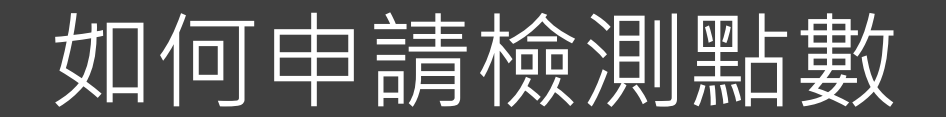

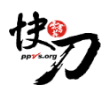

### 兩種方式申請檢測點數

說明:在學校試用期間,使用者需於學校 IP 範圍內(參閱簡報p4)完成手機號碼驗證,即可獲取3個檢測點數。 獲取的點數即使在 IP 範圍以外仍可使用,已取得的點數沒有使用期限。申請方式如下,請二擇一使用。

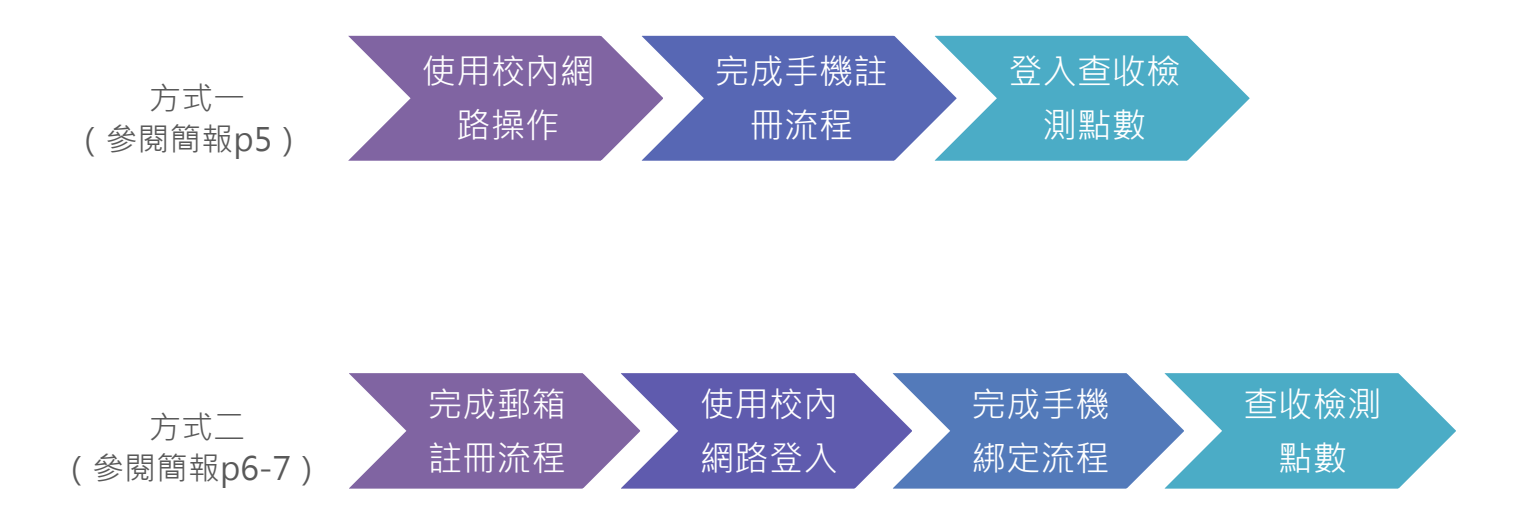

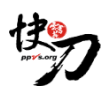

## 如何知道正在學校網路範圍試用

※當註冊帳號時,帳號欄旁出現「由於學校所屬edu信箱可能收不到驗證啟用信,請您改用其他信箱註冊,謝謝」字樣, 則表示學校或機構正在校內網路範圍試用。

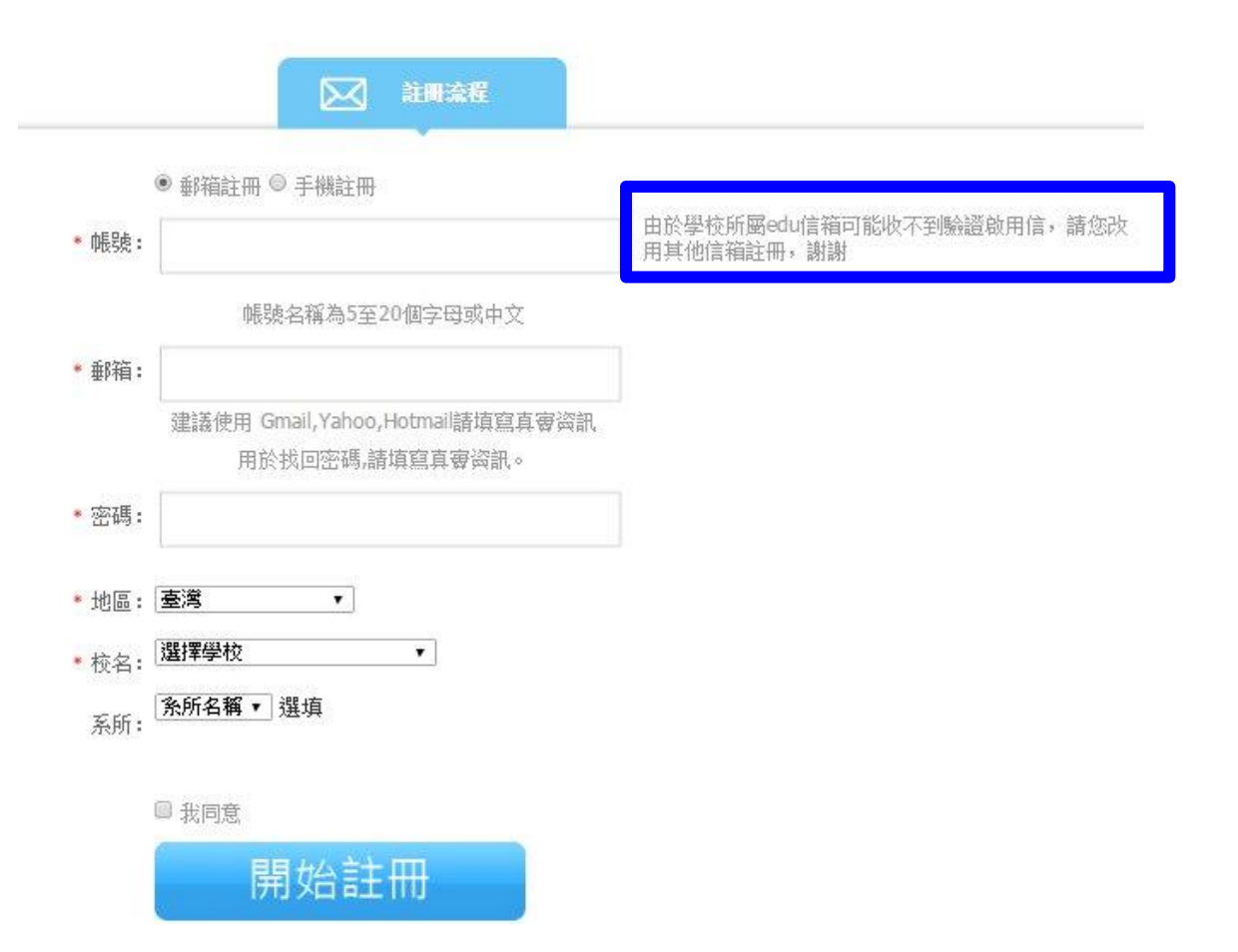

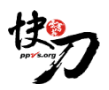

申請檢測點數方式一

### 使用手機號碼註冊個人帳號

註冊成功後,即可登入查收檢測點數。

※請使用學校電腦完成手機註冊流程,或透過校外連線方式在您的電腦上完成操作。

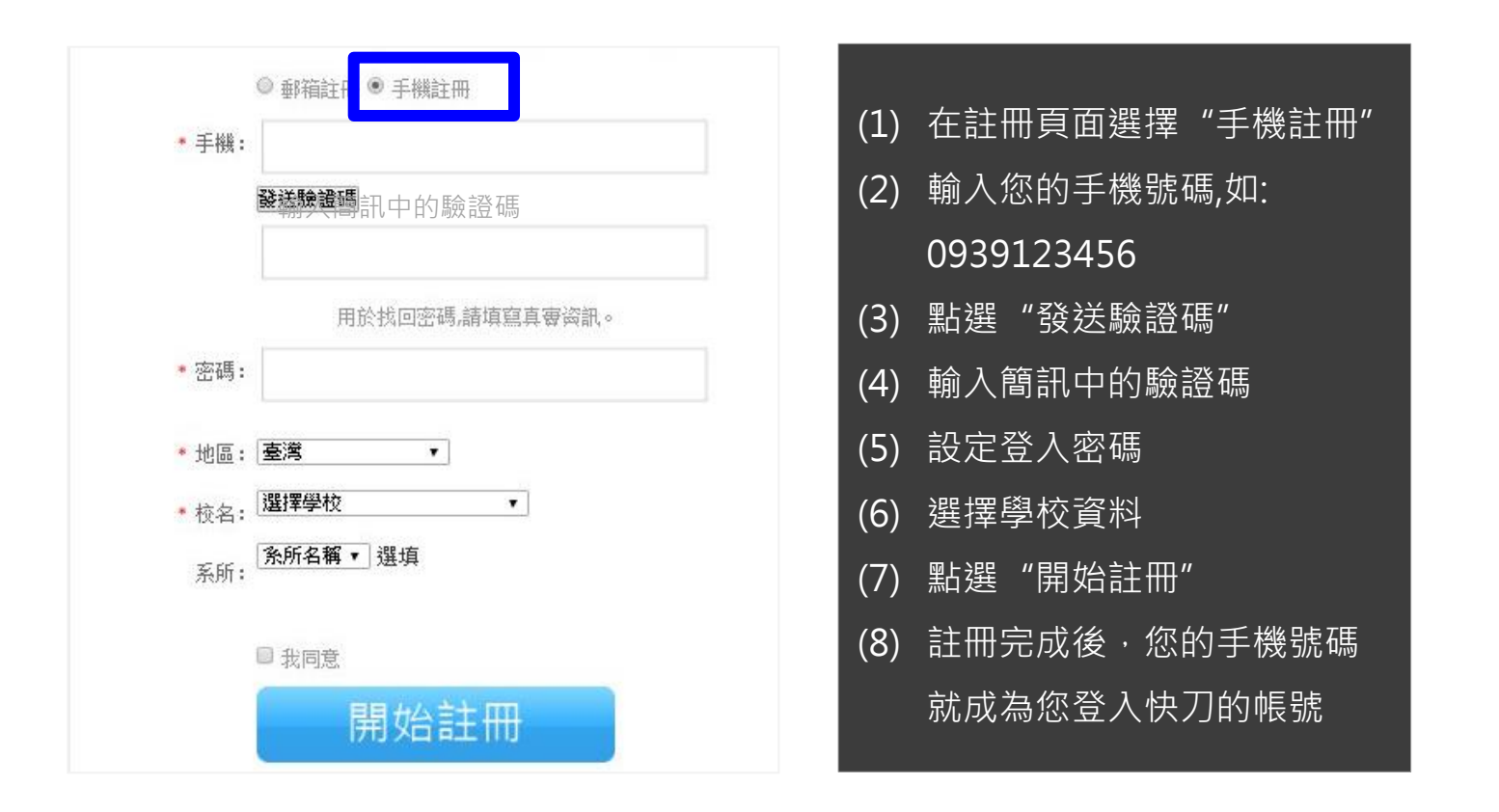

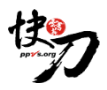

申請檢測點數方式二,步驟1/2

## 使用郵箱註冊一組個人帳號

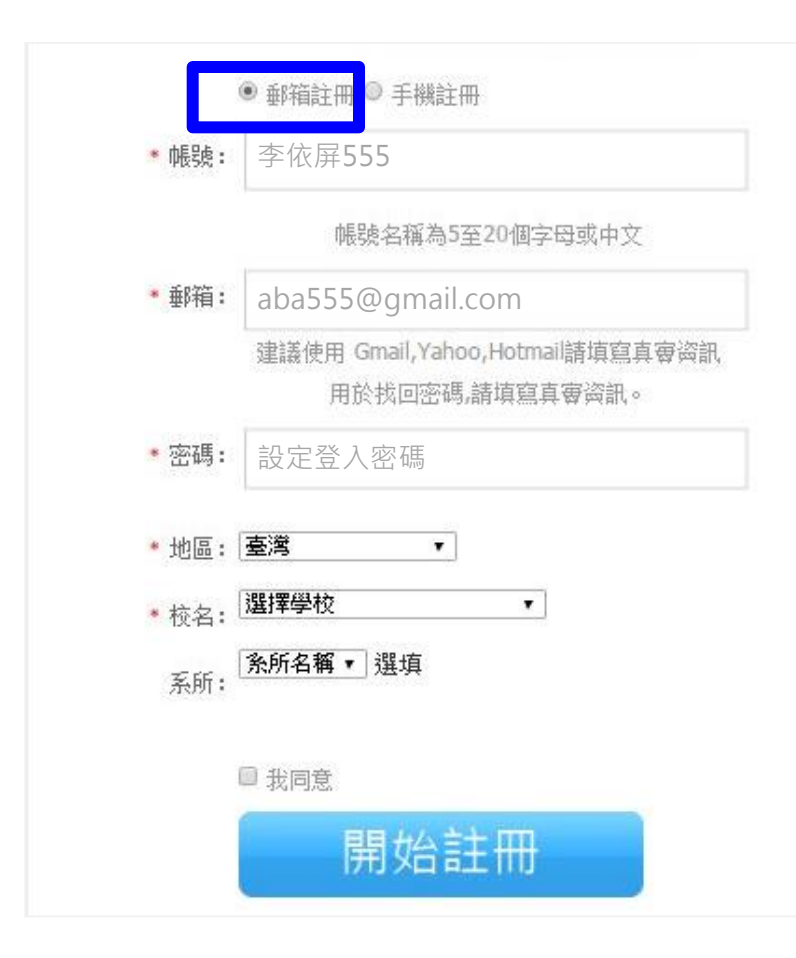

- (1) 在註冊頁面選擇 "郵箱註 冊"
- (2) 設定登入帳號
- (3) 填寫您的 gmail / hotmail/ yahoo 郵箱可確保收取帳號啟用信
- (4) 設定登入密碼
- (5) 選擇學校資料
- (6) 點選"開始註冊"
- (7)請至個人郵箱收取帳號啟 用通知,並按郵件說明啟 用帳號。

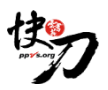

### 在學校IP範圍內・綁定手機號碼

完成申請方式二的兩個步驟後,即可查收檢測點數。

※請使用學校電腦完成此步驟,或透過校外連線方式在您的電腦上操作手機綁定。

| <b>demo001</b> 使用中                  |   |                                                                        |     |              |
|-------------------------------------|---|------------------------------------------------------------------------|-----|--------------|
| 擁有0點數                               |   |                                                                        |     |              |
| 論文管理                                | 8 | 手機註冊-請登記手機號碼用於帳戶安全認證                                                   | (1) | 請輸入您的手機號碼·如: |
| 我的論文                                |   | 手機號碼:                                                                  |     | 0939123456   |
| 線上繳費                                |   | 發送驗證碼                                                                  | (2) | 按下"發送驗證碼"    |
| 儲值                                  |   | 驗證碼:                                                                   | (2) | 如你你们的简字。     |
| 手機綁定                                |   | 操作過程中勿關閉本網頁。完成後會白動返回相                                                  |     |              |
| 支援與幫助                               |   | 關網頁。                                                                   |     | 輸入對應欄位       |
| 傅真: <b>(02)8192-4151</b><br>客服中心:   |   | 確認                                                                     | (4) | 點選"確認"       |
| 電話:02-2823-0833<br>信箱:Talk@PPvS.org |   |                                                                        | (5) | 完成後按 F5 查收點數 |
| 服務時間:<br>9:00—12:00                 |   | Powered by PPvS.org © Since 2007 All Rights Reserved. Tel:02-2823-0833 | 3   |              |
| 14:00—17:30<br>(工作日週一至週五)           |   |                                                                        |     |              |
|                                     |   |                                                                        |     |              |

# 如何開始檢測

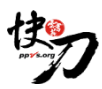

上傳論文

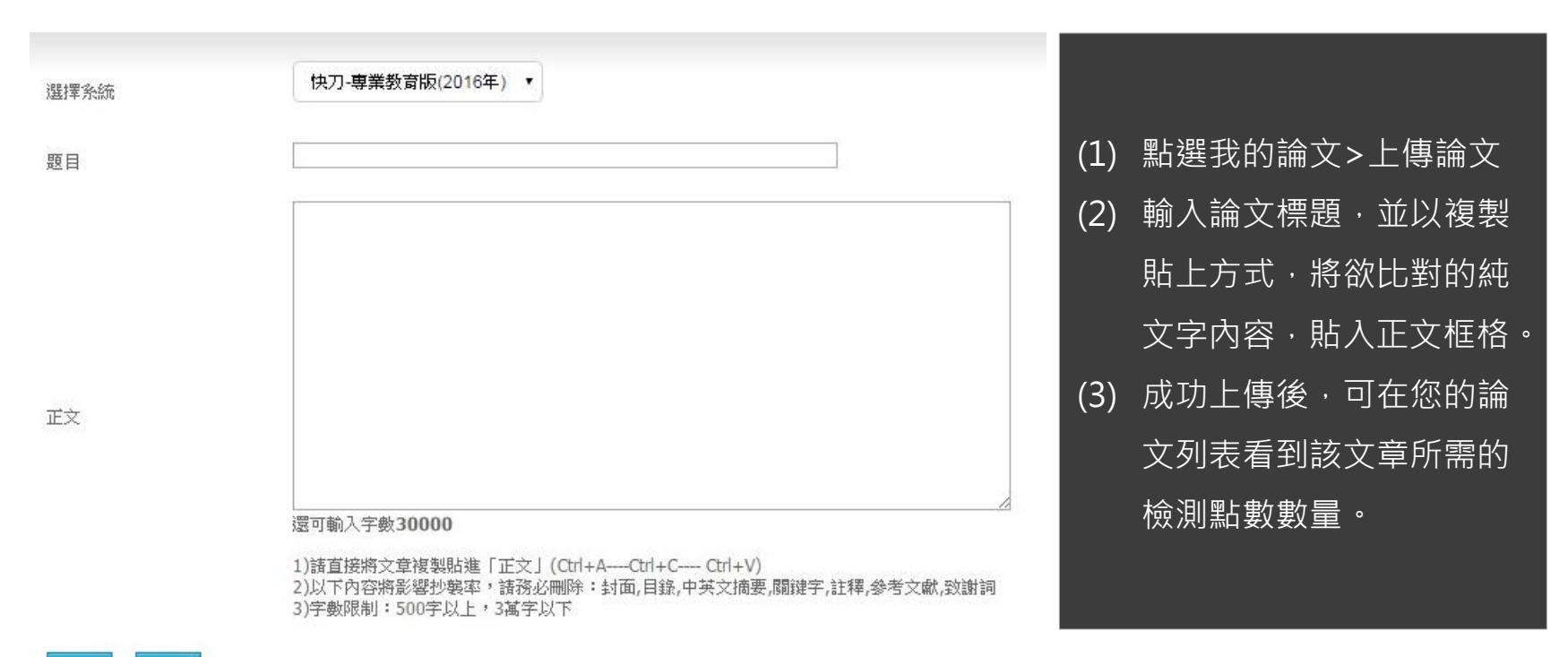

確定 取消

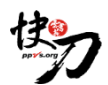

提交比對

如果您已上傳欲檢測的論文,且擁有足夠的檢測點數時,即可點選「扣積分開始比對」,將立即從您帳號扣 除點數,正式開啟比對作業。

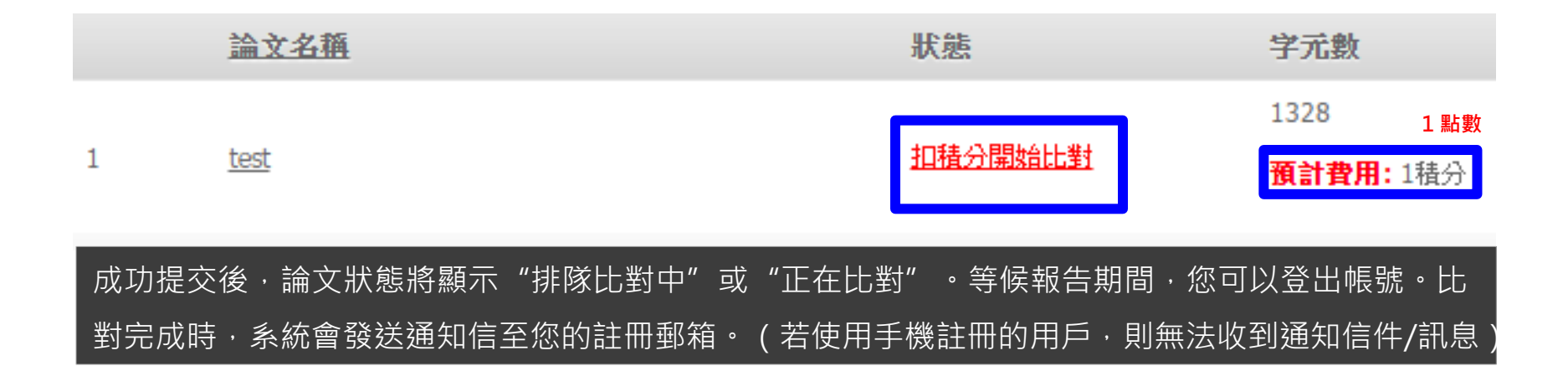

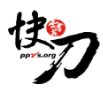

### 閱讀原創比對報告

| 物                        |                                             |                       |                   |                      | 知印         | 日在雪            |
|--------------------------|---------------------------------------------|-----------------------|-------------------|----------------------|------------|----------------|
|                          | 中文論文                                        | (相似度比                 | 對報告               | 書                    |            |                |
| 入分扣                      | 13814FE9228215                              |                       | 上印日               | 2015-06-02 14:43     | 3.59       |                |
| 主义相 似度                   | 市場分析與行銷策略<br>122<br>欠資訊網、中間学術<br>月業、 臺灣環博士全 | 期刊資料廠、中国<br>(文資料廠、閉路) | 994位論文金<br>1源、淮溝台 | 文資料度、中国的<br>學術文獻度、雪麗 | 网络金属<br>文庫 | <b>永</b> 文資料庫、 |
| <b>批新山、第</b> :2015年06月0  | 2日                                          |                       |                   |                      | NAGE -     |                |
| 建文学相似度:                  | 排除参考書目相<br>0.00%                            | latur : I             | □ 割<br>38         | 時已發表文獻相似<br>82%      | 度: 100     |                |
| 總字數:[693]                | 相似字數:                                       | [269]                 | 段等最               | 大相似字数:               | [270]      |                |
| 總統隊數:[1]                 | 凝纵於零數                                       | :[1]                  | 展识政               | 体最大根纵度:              | [ 38.96    | 5% I           |
| 文次(E)Peer Reviewe        | d): [1]貢獻度(Cred                             | Sits): [1]            | 引文索               | €I(Citation Index)   | 1 [1]      |                |
| 跨語言值测结果:0%               |                                             |                       |                   |                      |            |                |
| 抄載頭型:                    |                                             |                       |                   |                      |            |                |
| • 自我對麻                   | • 小幅度改革                                     | • 過度引用                |                   | 直接被制                 | • flix     | (文本換要          |
| 38.96% (270) 企業管理部       | 體市場分析與行錢第                                   | 睡頭185分                |                   | 木                    | 目化         | 汉              |
| 1. 企業管理軟體市場分析與           | 行銷策略-第1部                                    | 9                     |                   |                      | 는 지        | र शह           |
| 文字相似度:38.96% (2          | 270)                                        |                       |                   |                      | F 7        | </td           |
| 1 重慶市將發力打造具有國際<br>所站堂總   | 转手力的物聪明產業資                                  | 制地·省訊與錄版-著            | E常能的資源            | 向话例                  |            | 重量主要           |
| 2 資訊應款:商款這來:新時台<br>明防止信息 | 關係若歸若現                                      |                       |                   |                      |            | <u>2973</u>    |
| 3 自由軟體發展複動方案<br>明% 实验    |                                             |                       |                   |                      |            | 宣音主题           |

#### 原文內容

資訊產業已成為世界新一個國際競爭的無點和戰略制度點軟體產業在資訊產業中處于 化的核心。我國際內企業營賃軟體市場相當集團軟體技術和產品的時發表力也比較引

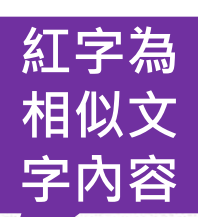

#### 抄稿随型

況 月:

| ernesc                                    |                                         |                                 |  |  |  |                            |
|-------------------------------------------|-----------------------------------------|---------------------------------|--|--|--|----------------------------|
| 日以文本摘要                                    |                                         |                                 |  |  |  |                            |
| 。 省訊產業已成為世界新一                             | 制国际结争的非影响和自然。                           |                                 |  |  |  |                            |
| . 軟體產業在資訊產業中處                             | 于核心地位。企業管理軟體是企業資訊化的制                    | 50 ·                            |  |  |  |                            |
| 但有大量的軟體產品尚未讓現前場化和產業化。<br>為企業管理軟體公司行動提供指導。 |                                         |                                 |  |  |  |                            |
|                                           |                                         |                                 |  |  |  | 企業管理軟體現狀和目前主流企業管理軟體發展保況分析。 |
| 為軟體發展和行銷指出發展方向,與其他國家資訊產業發展模式對比            |                                         |                                 |  |  |  |                            |
| · 分析企業管理軟體發展企                             | 果通到的各種環境政策、經濟和競爭。                       |                                 |  |  |  |                            |
| . 根據軟體的特性。在前面市                            | 根據軟體的時間。在前面市場分析的基礎上                     |                                 |  |  |  |                            |
| 分析通用和定能方向策略                               | 然后说價值鏈行路。                               |                                 |  |  |  |                            |
| 0. 力描為企業管理軟體公司                            | 的軟體行銷獲供指導。                              |                                 |  |  |  |                            |
| 11. 研究結果表明 我跟企業管                          | 理軟體受制于國外基礎軟體。                           |                                 |  |  |  |                            |
| 1.丰富核報告由快刀-PPv5                           | s(Paper Plagiarism Verify System). 中党協会 | 交纱制比對永远自動產生                     |  |  |  |                            |
| 2 <u>红色</u> 文字表示新闻於韩<br>3.比對結果僅供參考。倘若     | 8色文本表示暫保疑處<br>以該書,該任錄電家評断為述             |                                 |  |  |  |                            |
| Email 1 talk@opvs.org                     | Coldrero avga www.atin 🔁                | http://www.facebook.com/bpvsorg |  |  |  |                            |
| ■刑印 口在型                                   |                                         | http://www.povs.org/            |  |  |  |                            |

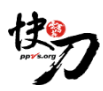

### 下載比對報告

### 在論文列表點選【閱讀報告】,開啟報告後,按下Ctrl+S,儲存完整網頁類型。

| 檔案名稱( <u>N</u> ): | 快刀PPvS.org中文論文相似度比對報告書 |                |    |
|-------------------|------------------------|----------------|----|
| 存檔類型(1):          | 完整的網頁                  |                |    |
|                   |                        | 存檔( <u>S</u> ) | 取消 |

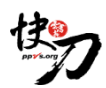

### FAQ

#### 1. 收不到帳號啟用通知信怎麼辦?

(1) 請使用 gmail / hotmail / yahoo 郵箱,可確保收取帳號啟用信。

(2) 請檢查信箱中的垃圾信件,帳號啟用信很可能被歸類在其中。找到該信後,勾選「這不是垃圾信」,並將寄件人加入通訊錄,應可確保不會再被歸為垃圾信。

(3) 試用學校可在特定期間內於學校IP範圍內,改用手機註冊,即可獲取檢測所需點數。

| <ul> <li>2. 為什麼收不到驗證碼簡訊?</li> <li>(1)可能為線路繁忙,請稍後再試。</li> <li>(2)請保持手機訊號良好。</li> <li>(3)先檢查手機裝置,確認沒有設定阻<br/>檔廣告簡訊,並聯繫電信業者是否設</li> </ul> | <ul> <li>3. 忘記密碼 / 如何修改密碼?</li> <li>請至登入頁面點選「忘記密碼」,填</li> <li>入註冊郵箱或手機號碼,系統將寄一</li> <li>封密碼重置通知信/訊息給您,請收取</li> <li>通知重新設定。</li> </ul> | <ul> <li>4. 忘記帳號怎麼辦?</li> <li>若您使用郵箱註冊,請至登入頁面點選</li> <li>「忘記密碼」,輸入您註冊的郵箱,收到</li> <li>的密碼重置通知中,將顯示您當初設定的</li> <li>帳號。如果使用手機註冊的用戶,您的帳</li> </ul> |  |  |  |
|----------------------------------------------------------------------------------------------------|----------------------------------------------------------------------------------------------------|----------------------------------------------------------------------------------------------------|--|--|--|
| 置過濾行銷訊息。                                                                                                    | 6 招過3萬字的論文加何上傳 2                                                                                                    | 號即是您的手機號碼。                                                                                                    |  |  |  |
| 5. 上傳的字數有限制嗎?<br>系統採計點、計次比對,每3萬字扣<br>一點,不足3萬字者,以3萬字計。                                                                                  | 如您的論文大於3萬字·請把論文拆<br>成多篇並分次上傳·將分別產生比對<br>報告書。                                                                                          | 7. 圖片可以比對嗎?<br>比對以純文字為主,請刪除圖片後再上傳<br>論文。                                                                                                    |  |  |  |

8.常用連結 註冊帳號 http://www.ppvs.org/v2/register.php ; 登入網址 http://www.ppvs.org/v2/privilege.php?act=logout

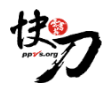

### 歡迎指教,謝謝!

- 客服中心:電話 02-2823-0833 /信箱 Talk@PPvS.org
   服務時間:9:00—12:00 / 14:00—18:00 (工作日週一至週五)
- 如需要了解更多請前往 www.ppvs.org